# 在 Raspberry Pi 上使用 OpenALPR 做自己的车牌识别系统 Phodal Huang September 8, 2017

| 步骤 1: 安装必要的软件包   | 3 |
|------------------|---|
| 步骤 2: 构建依赖       | 4 |
| 安装 Leptonica     | 4 |
| 安装 Tesseract OCR | 5 |
| 安装 OpenCV        | 6 |
| 安装 OpenALPR      | 7 |
| 步骤 3: 测试测试       | 7 |

原文链接:https://www.wandianshenme.com/play/install-openalpr-in-raspberry-pi-build-car-licens

OpenALPR 是一个使用 C++ 编写的开源自动牌照识别库,并包含 C#、Java、Node.js 和 Python 语言的绑定。该库能分析图像和视频流以识别车牌,而输出的内容则是任何车牌字符的文字形式。

因此,只要安装了 OpenALPR,我们就能够从单张照片或直播流中识别牌照。

步骤 O: 材料清单

我们所需要的东西有:

- •运行有 Raspbian 的 Raspberry Pi 2 或者 3
- 16 GB 的 microSD 卡

在安装之前,请执行下面的命令,将系统的软件包更新到最新版本:

1 sudo apt-get update

2 sudo apt-get upgrade

# 步骤1:安装必要的软件包

# 为了编译 openALPR,我们需要安装下面的依赖

- 1 apt-get install autoconf automake libtool
- 2 apt-get install libleptonica-dev
- 3 apt-get install libicu-dev libpango1.0-dev libcairo2-dev
- 4 apt-get install cmake git libgtk2.0-dev pkg-config libavcodec-dev libavformat-dev libswscale-dev
- 5 apt-get install python-dev python-numpy libjpeg-dev libpng-dev libtiff-dev libjasper-dev libdc1394-22-dev
- 6 apt-get install virtualenvwrapper
- 7 apt-get install liblog4cplus-dev
- 8 apt-get install libcurl4-openssl-dev

或者直接使用:

1 apt-get install autoconf automake libtool libleptonica-dev libicu-dev libpango1.0-dev libcairo2-dev cmake git libgtk2.0-dev pkg-config libavcodec-dev libavformat-dev libswscale-dev python-dev python-numpy libjpeg-dev libpng-dev libtiff-dev libjasper-dev libdc1394-22-dev virtualenvwrapper liblog4cplus-dev libcurl4-openssl-dev

注意: 基于另一个教程,我知道它可能会有 apt-get install 失败,并返回 "no package found"。在这种情况下,您必须手动找到缺少的包使用 apt-cache search …… 可能发生的是,同时,包名称或版本已经更改,因此 apt 找不到。

步骤 2: 构建依赖

OpenALPR 需要使用如下的附加软件:

- Tesseract OCR
- OpenCV

其相应的安装、编译步骤如下所示。

### 安装 Leptonica

为了安装 Tesseract OCR,我们需要先安装 Leptonica。

Leptonica 是一个开源的图像处理和图像分析库,主要包括的操作有:位图操作、仿射变换、形态学操作、连通区域填充、图像变换及像素掩模、融合、增强、算术运算等操作。

为了编译 Leptonica,我们需要安装这些依赖包:

1 apt-get install libjpeg-dev libtiff5-dev libpng12-dev gcc make

然后下载包;

- 1 cd /usr/src
- 2 wget http://www.leptonica.org/source/leptonica-1.71.tar.gz
- 3 tar xf leptonica-1.71.tar.gz

并执行安装:

- 1 /usr/src/leptonica-1.71
- 2 ./configure
- 3 make
- 4 make install

# 安装 Tesseract OCR

Tesseract, 一款由 HP 实验室开发由 Google 维护的开源 OCR (Optical Character Recognition,光学字符识别)引擎,与 Microsoft Office Document Imaging (MODI)相比,我们可以不断的训练的库,使图像转换文本的能力不断增强;如果团队深度需要,还可以以它为模板,开发出符合自身需求的 OCR 引擎。

为了安装 Tesseract OCR,我们需要如下的软件包:

```
1 apt-get install ca-certificates git
```

2 apt-get install autoconf automake libtool

- ${\scriptstyle 3}$  apt-get install autoconf-archive
- 4 apt-get install pkg-config

如果想安装训练工具,我们还需要:

- 1 apt-get install libicu-dev
- 2 apt-get install libpango1.0-dev
- 3 apt-get install libcairo2-dev

从 GIT 克隆代码:

1 cd /usr/src

2 git clone https://github.com/tesseract-ocr/tesseract.git

查看可以使用的 tag 号:

- 1 cd /usr/src/tesseract
- 2 git tag

签出我们所需要的版本:

1 git checkout 3.04.01

使用下面的命令安装:

```
1 cd /usr/src/tesseract
```

- 2 ./autogen.sh
- 3 ./configure --enable-debugmake
- 4 make install

我们便能获取到相应的版本:

- 1 root@openalpr-tst01:/usr/src/tesseract# tesseract -v
- 2 tesseract 3.04.01
- 3 leptonica-1.71
- 4 libjpeg 6b : libpng 1.2.50 : libtiff 4.0.3 : zlib 1.2.8

### 安装 OpenCV

OpenCV 的全称是 Open Source Computer Vision Library, 是一个跨平台的 计算机视觉库。OpenCV 是由英特尔公司发起并参与开发,以 BSD 许可证授 权发行,可以在商业和研究领域中免费使用。OpenCV 可用于开发实时的图 像处理、计算机视觉以及模式识别程序。该程序库也可以使用英特尔公司的 IPP 进行加速处理。

在 Raspberry Pi 上编译 OpenCV 需要大量的内存,因此我们需要创造出更多的交换 空间:

```
1 fallocate --length 2GiB /root/2G.swap
```

- 2 chmod 0600 /root/2G.swap
- 3 mkswap /root/2G.swap
- 4 swapon /root/2G.swap

然后可以使用 free m 查看内存使用。

接着,就可以下载 OpenCV 了:

```
1 cd /usr/src
```

2 wget https://github.com/opencv/opencv/archive/2.4.13.zip

```
3 unzip 2.4.13.zip
```

```
然后编译并安装:
```

```
1 cd opencv-2.4.13
```

```
2 mkdir release
```

3 cd release

4 cmake -D CMAKE\_BUILD\_TYPE=RELEASE -D CMAKE\_INSTALL\_PREFIX=/usr/local ..

5 makemake install

### 安装 OpenALPR

- 1. 下载代码:
- 1 cd /usr/src
- 2 git clone https://github.com/openalpr/openalpr.git
  - 2.构建:
- 1 cd openalpr/src
- 2 mkdir build
- 3 cd build

4 cmake -DCMAKE INSTALL PREFIX:PATH=/usr -DCMAKE INSTALL SYSCONFDIR:PATH=/etc

- 5 make
- 6 make install

. .

如果中途出错,你可能需要下面的软件包:

- 1 apt-get install cmake
- 2 apt-get install liblog4cplus-dev libcurl3-dev
- 3 sudo apt-get install beanstalkd
- 4 apt-get install openjdk-7-jdk
- 5 export JAVA HOME=/usr/lib/jvm/java-1.7.0-openjdk-amd64/

步骤 3:测试测试

使用下面的代码就可能测试安装:

- 1 wget http://plates.openalpr.com/h786poj.jpg -O lp.jpg
- 2 alpr lp.jpg

如果没有出错,如果将如下所示:

- 1 plate0: 8 results
- 2 786P0 confidence: 90.1703

| 3 | - 786PO | confidence: 85.579          |                     |
|---|---------|-----------------------------|---------------------|
| 4 | - 786PQ | confidence: 85.3442         |                     |
| 5 | - 786PD | confidence: 84.4616 - 786P0 | confidence: 69.4531 |
| 6 | - 7B6P0 | confidence: 64.8618         |                     |
| 7 | - 7B6PQ | confidence: 64.627          |                     |
| 8 | - 7B6PD | confidence: 63.7444         |                     |

如果您在任何步骤中遇到任何类型的缺失库错误,请运行 ldconfig 命令。

我希望这篇文章对您有用,您将能够安装 OpenALPR。如果您有任何进一步的问题 或注释,您可以在下面留下 Disqus 评论。

原文链接:https://blog.vinczejanos.info/2016/08/31/install-openalpr-on-raspberry-pi-3/

原文链接:https://www.wandianshenme.com/play/install-openalpr-in-raspberry-pi-build-car-licens